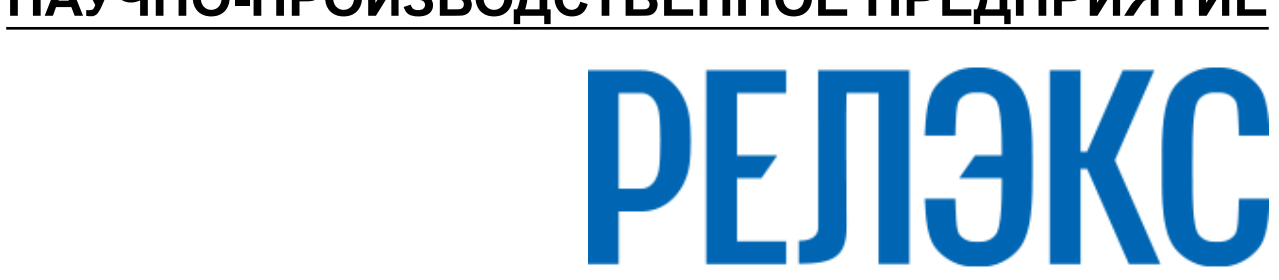

## НАУЧНО-ПРОИЗВОДСТВЕННОЕ ПРЕДПРИЯТИЕ

# Графическая утилита тестирования БД в ОС Windows

ЛИНТЕР БАСТИОН ЛИНТЕР СТАНДАРТ

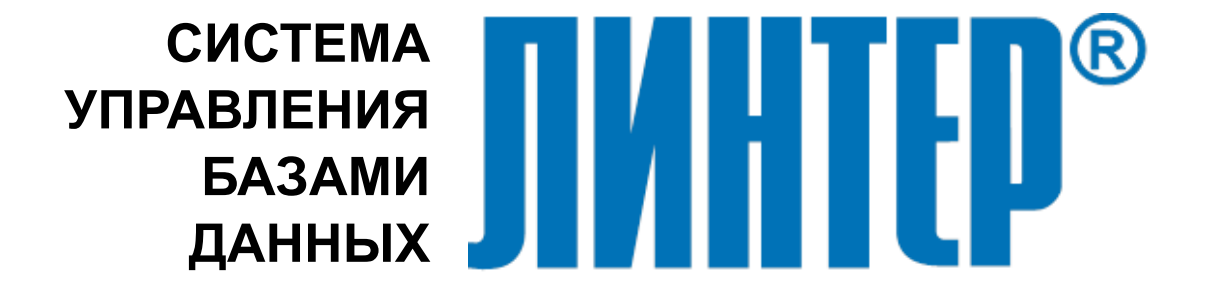

### Товарные знаки

РЕЛЭКС<sup>тм</sup>, ЛИНТЕР® являются товарными знаками, принадлежащими АО НПП «Реляционные экспертные системы» (далее по тексту – компания РЕЛЭКС). Прочие названия и обозначения продуктов в документе являются товарными знаками их производителей, продавцов или разработчиков.

#### Интеллектуальная собственность

Правообладателем продуктов ЛИНТЕР® является компания РЕЛЭКС (1990-2025). Все права защищены.

Данный документ является результатом интеллектуальной деятельности, права на который принадлежат компании РЕЛЭКС.

Все материалы данного документа, а также его части/разделы могут свободно размещаться на любых сетевых ресурсах при условии указания на них источника документа и активных ссылок на сайты компании РЕЛЭКС: relex.ru и linter.ru.

При использовании любого материала из данного документа несетевым/печатным изданием обязательно указание в этом издании источника материала и ссылок на сайты компании РЕЛЭКС: relex.ru и linter.ru.

Цитирование информации из данного документа в средствах массовой информации допускается при обязательном упоминании первоисточника информации и компании РЕЛЭКС.

Любое использование в коммерческих целях информации из данного документа, включая (но не ограничиваясь этим) воспроизведение, передачу, преобразование, сохранение в системе поиска информации, перевод на другой (в том числе компьютерный) язык в какой-либо форме, какими-либо средствами, электронными, механическими, магнитными, оптическими, химическими, ручными или иными, запрещено без предварительного письменного разрешения компании РЕЛЭКС.

#### О документе

Материал, содержащийся в данном документе, прошел доскональную проверку, но компания РЕЛЭКС не гарантирует, что документ не содержит ошибок и пропусков, поэтому оставляет за собой право в любое время вносить в документ исправления и изменения, пересматривать и обновлять содержащуюся в нем информацию.

#### Контактные данные

394006, Россия, г. Воронеж, ул. Бахметьева, 2Б.

Тел./факс: (473) 2-711-711, 2-778-333.

e-mail: info@linter.ru.

#### Техническая поддержка

С целью повышения качества программного продукта ЛИНТЕР и предоставляемых услуг в компании РЕЛЭКС действует автоматизированная система учёта и обработки пользовательских рекламаций. Обо всех обнаруженных недостатках и ошибках в программном продукте и/или документации на него просим сообщать нам в раздел <u>Поддержка</u> на сайте ЛИНТЕР.

### Содержание

| Предисловие                        | 2   |
|------------------------------------|-----|
| Назначение документа               | 2   |
| Для кого предназначен документ     | 2   |
| Необходимые предварительные знания | 2   |
| Дополнительные документы           | 2   |
| Условия выполнения                 | . 3 |
| Запуск программы                   | 4   |
| Выполнение программы               | 5   |
| Тестирование всех таблиц           | 5   |
| Тестирование указанных таблиц      | 6   |
| Настройка программы                | 8   |
| Завершение работы программы        | 11  |

## Предисловие

### Назначение документа

Документ содержит описание графической утилиты tdbw32/tdbw64 (в зависимости от разрядности OC), выполняющей тестирование и, по возможности, восстановление в случае выявленных нарушений физической структуры базы данных СУБД ЛИНТЕР. Данная возможность обеспечивается в среде MS Windows 7/8/8.1/10.

Приводится описание интерфейса программы и возможностей, которые она предоставляет. Приведены примеры использования программы для тестирования всей базы данных или отдельных ее таблиц.

Документ предназначен для СУБД ЛИНТЕР СТАНДАРТ 6.0 сборка 20.4, далее по тексту СУБД ЛИНТЕР.

### Для кого предназначен документ

Документ предназначен для системных администраторов и лиц, ответственных за поддержание целостности информации в СУБД ЛИНТЕР.

Программа может использоваться:

- для тестирования всей базы данных СУБД ЛИНТЕР;
- для тестирования только выбранных таблиц;
- для восстановления поврежденной базы данных СУБД ЛИНТЕР;
- для вывода полной статистики по объектам базы данных СУБД ЛИНТЕР;
- для генерации SQL-команд, предназначенных для перестройки поврежденных индексов;
- для изменения размеров рабочих файлов СУБД ЛИНТЕР.

### Необходимые предварительные знания

Для работы с графической утилитой тестирования БД (tdbw32/tdbw64) в среде ОС Windows необходимо:

- работать в операционной системе Windows на уровне простого пользователя;
- знать структуру объектов СУБД ЛИНТЕР.

Подробное описание утилиты тестирования БД смотрите в документе <u>«СУБД ЛИНТЕР.</u> <u>Тестирование базы данных»</u>.

### Дополнительные документы

- Архитектура СУБД
- <u>Справочник по SQL</u>
- Справочник кодов завершения
- Тестирование базы данных

## Условия выполнения

### 🖹 Примечание

Поддержка программы остановлена, использовать не рекомендуется.

Для работы программы tdbw32/tdbw64 (в зависимости от разрядности OC) необходимы следующие условия:

- СУБД ЛИНТЕР не должна быть активна на тестируемой БД;
- для тестирования и восстановления необходимо иметь полный доступ к файлам БД СУБД ЛИНТЕР;
- 250 Мбайт свободной оперативной памяти;

Для работы программы нет необходимости в консольной утилите testdb, так как она встроена в данную графическую утилиту. Описание ключей и расшифровка кодов завершения подробно описаны в документе <u>«Тестирование базы данных»</u>.

## Запуск программы

Для запуска программы tdbw32/tdbw64 (в зависимости от разрядности OC) надо:

• выполнить команду

### Пуск => Все программы => СУБД ЛИНТЕР => Тестирование базы

• с помощью стандартных средств запуска программ Windows NT запустить на выполнение файл tdbw32.exe/tdbw64.exe (в зависимости от разрядности OC) в подкаталоге \bin установочного каталога СУБД ЛИНТЕР.

## Выполнение программы

## Тестирование всех таблиц

Для выполнения тестирование всех таблиц необходимо:

1) Перейти во вкладку ТестБД (рис. 1).

| TestDB                               | – 🗆 🗙                                                                                                    |
|--------------------------------------|----------------------------------------------------------------------------------------------------|
| 🎹 ТестБД 👒 Опции 🖫 Файлы 🔞 Результат |                                                                                                    |
| <ul> <li>Польз.</li> </ul>           | Имя пользователя<br>Имя таблицы<br>Путь к базе данных<br>С:\LINTER\DB\DEMO<br>Кодированная база<br>Пароль базы данных |
| Ст                                   | арт Стоп Закрыть                                                                                                    |

Рисунок 1. Вкладка тестирования БД

- 2) Установить переключатель напротив значения Тестировать все таблицы.

| 💹 Вним | ание 🔀                             |
|--------|------------------------------------|
| ٩      | Не могу протестировать базу данных |
|        | ()                                 |

Рисунок 2. Сообщение о невозможности тестирования БД

- 4) Если БД защищенная, то нужно установить флажок Кодированная база и ввести пароль БД.
- 5) Нажать кнопку Старт, при этом сразу начнётся тестирование и автоматически откроется вкладка Результат, содержащая протокол тестирования (рис. <u>3</u>).
- 6) Если во время тестирования нажать кнопку Стоп, то программа прервёт процесс тестирования.

#### Выполнение программы

| 🛄 ТестБД 📎 Опции 🖫 Файлы 🛅 Результат               |
|----------------------------------------------------|
|                                                    |
| Проверяется таблица #123 "SYSTEM"."SP"             |
| Проверяется таблица #124 "SYSTEM"."TR_DATA"        |
| Проверяется таблица #125 "SYSTEM"."TR_DATA2"       |
| Проверяется таблица #126 "SYSTEM"."TR_DATA3"       |
| Проверяется таблица #127 "SYSTEM"."TR_LOG"         |
|                                                    |
| Результат проверки базы от 21.07.2011 07:09:10     |
|                                                    |
| Ошиоок не обнаружено, база готова к использованию. |
|                                                    |
|                                                    |
|                                                    |
| Старт Стоп Закрыть                                 |

Рисунок 3. Протокол тестирования всех таблиц БД

7) По завершении процесса тестирования можно ознакомиться с протоколом тестирования во вкладке **Результат**. По завершении ознакомления можно нажать кнопку **Закрыть**, при этом произойдёт завершение работы программы.

### Тестирование указанных таблиц

Для выполнения тестирование указанных таблиц необходимо:

- 1) Перейти во вкладку ТестБД.
- 2) Установить переключатель напротив значения **Тестировать выбранные таблицы** (рис. <u>4</u>). Теперь поле ниже переключателя режима тестирования стало активным. В нём отобразились таблицы выбранной БД.

| O Te | стировать все т | таблицы        |            | Имя пользователя    |  |
|------|-----------------|----------------|------------|---------------------|--|
| ● Te | стировать выбр  | ранные таблицы |            | Има табашы          |  |
| N≚   | Польз.          | ИМЯ            | <u>^</u> _ | имя таолицы         |  |
| 1    | SYSTEM          | \$\$\$SYSRL    | =          |                     |  |
| 2    | SYSTEM          | \$\$\$ATTRI    |            |                     |  |
| 3    | SYSTEM          | \$\$\$USR      |            | Путь к базе данных  |  |
| 4    | SYSTEM          | \$\$\$CHARSET  |            | C:\LINTER\DB\DEMO   |  |
| 5    | SYSTEM          | \$\$\$TRANSL   |            | [ ]                 |  |
| 6    | SYSTEM          | \$\$\$CSALIAS  |            |                     |  |
| 7    | SYSTEM          | \$\$\$TRIG     |            | 🔲 Кодированная база |  |
| 8    | SYSTEM          | \$\$\$PROC     |            | Пароль базы данных  |  |
| 9    | SYSTEM          | \$\$\$PRCD     |            |                     |  |
| 10   | SYSTEM          | \$\$\$SEQ      | -          |                     |  |

Рисунок 4. Выбор таблиц для тестирования

3) На следующем этапе необходимо выбрать таблицы для тестирования (рис. <u>4</u>). Для этого нужно щёлкнуть левой кнопкой мыши по интересующим таблицам, удерживая клавишу «Ctrl». Можно так же воспользоваться полями Имя пользователя и Имя таблицы в правой части окна. Они предназначены для быстрого выделения таблиц по указанной в этих полях масках ввода (поддерживаются символы '\*' – все любые символы, и '?' – один любой символ). Например, если ввести в поле Имя таблицы \$\$\$А\*, то автоматически выделятся две таблицы (рис. <u>5</u>). Если не выбрать ни одной таблицы, то будет произведено тестирование всех таблиц БД.

| 💥 TestDi       | В                                 |                            |                                                     |
|----------------|-----------------------------------|----------------------------|-----------------------------------------------------|
| iiii Tech      | гБД 🔊 Опці                        | ии   🗓 Файлы   瀆 Pes       | ультат                                              |
| O Tec<br>⊙ Tec | стировать все т<br>стировать выбр | аблицы<br>ранные таблицы   | Имя пользователя                                    |
| N≗             | Польз.                            | Имя                        | Имя таблицы                                         |
| 2 14           | SYSTEM<br>SYSTEM                  | \$\$\$ATTRI<br>\$\$\$AUDIT | \$\$\$A*<br>Путь к базе данных<br>С:\LINTER\DB\DEMO |
|                |                                   |                            | Старт Стоп Закрыть                                  |

Рисунок 5. Пример маски, используемой для выбора таблиц

4) Нажать кнопку Старт для начала тестирования, при этом сразу начнётся тестирование и автоматически откроется вкладка Результат, содержащая протокол тестирования (рис. <u>6</u>).

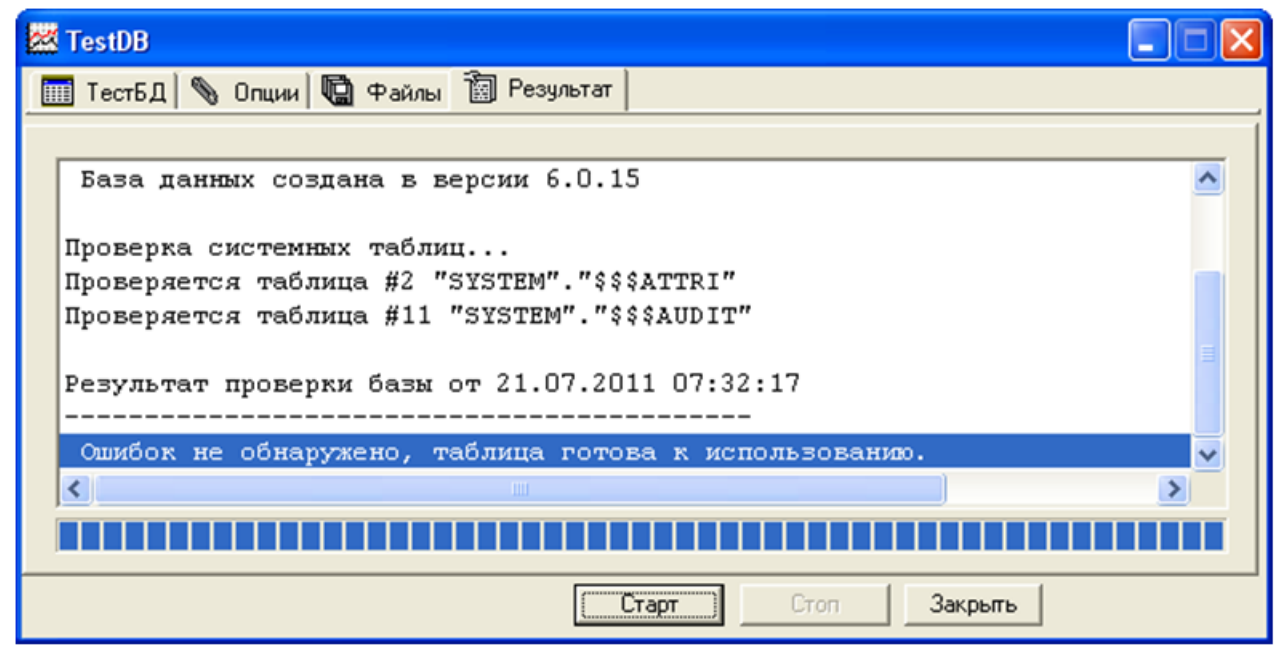

Рисунок 6. Протокол тестирования выбранных таблиц

- 5) Если во время тестирования нажать кнопку Стоп, то программа прервёт процесс тестирования.
- 6) По завершении процесса тестирования можно ознакомиться с протоколом тестирования во вкладке **Результат**. По завершении ознакомления можно нажать кнопку **Закрыть**, при этом произойдёт завершение работы программы.

## Настройка программы

Для настройки программы нужно перейти во вкладку **Опции** и установить флажки напротив нужных параметров (рис. <u>7</u>).

| 🚾 TestDB                                                                                                    |                                                                                                    |                                                                                                    |
|----------------------------------------------------------------------------------------------------|----------------------------------------------------------------------------------------------------|----------------------------------------------------------------------------------------------------|
| <ul> <li>ТестБД Опции Файлы</li> <li>Опции тестирования</li> <li>✓ Тест столбцов</li> <li>✓ Тест столбцов</li> <li>✓ Тест bitmap и SSBM</li> <li>✓ Тест страницы данных</li> <li>✓ Тест страницы данных</li> <li>✓ Тест на decimals</li> <li>✓ Тест даты</li> <li>✓ Тест ссылочной целостности</li> <li>✓ Тест индексов</li> <li>✓ Тест вLOB</li> <li>Гест наличия лишних файлов</li> </ul> | Результат         Опции восстановления         Восстановить Базу Данных         Ошибочные даты обнулить         Ошибочные, нулевые даты в NULL         Удалить лишние файлы         Удалить запорченные записи         Удалить неправильные ссылки         Стереть ошибочные биты         Удалить таблицу удаленного файла | Дополнительные опции<br>Размер пула<br>500<br>Уровень трассировки<br>2 ••<br>Уровень проверки индекса<br>2 ••<br>Голько системные таблицы<br>Не тестировать целостность<br>V Отслеживать результат |
|                                                                                                    | Старт Стоп                                                                                                    | Закрыть                                                                                                    |

Рисунок 7. Установка опций программы

Опции тестирования и соответствующие им ключи утилиты testdb приведены в таблице  $\underline{1}$ .

| T 7 1      |                                | U                             | 11     |
|------------|--------------------------------|-------------------------------|--------|
|            | Соответствие опции тестировани | а и ключеи утилиты            | testdh |
| таолица т. | соблыстетыне онции тестировани | <i>n</i> in Kino ten y minimu | iestuo |

| Опция утилиты tdbw32/tdbw64 | Ключ утилиты testdb              |
|-----------------------------|----------------------------------|
| Тест столбцов               | <b>-о</b> с кодом теста с        |
| Тест bitmap и SSBM          | -о с кодом теста s               |
| Тест страницы данных        | -о с кодом теста р               |
| Тест на decimals            | <b>-о</b> с кодом теста <b>d</b> |
| Тест даты                   | -о с кодом теста <b>t</b>        |
| Тест ссылочной целостности  | <b>-о</b> с кодом теста <b>g</b> |
| Тест на NULL значения       | -о с кодом теста <b>n</b>        |
| Тест индексов               | -о с кодом теста i               |
| Тест битовых индексов       | <b>-о</b> с кодом теста <b>m</b> |
| Tect BLOB                   | <b>-о</b> с кодом теста <b>b</b> |
| Тест наличия лишних файлов  | -e                               |

Опции восстановления БД и соответствующие им ключи утилиты testdb приведены в таблице  $\underline{2}$ .

Таблица 2. Соответствие опций восстановления БД и ключей утилиты testdb

| Опция утилиты tdbw32/tdbw64    | Ключ утилиты testdb                   |
|--------------------------------|---------------------------------------|
| Восстановить базу данных       | -ľ                                    |
| Ошибочные даты обнулить        | -tz (используется только с ключом -s) |
| Ошибочные, нулевые даты в NULL | -tn (используется только с ключом -s) |
| Удалить лишние файлы           | -de (используется только с ключом -r) |

| Опция утилиты tdbw32/tdbw64      | Ключ утилиты testdb                         |
|----------------------------------|---------------------------------------------|
| Удалить запорченные записи       | -dr (используется только с ключом -r)       |
| Удалить неправильные ссылки      | -df (используется только с ключом -s)       |
| Стереть ошибочные биты           | -ds (используется только с ключом -r)       |
| Удалить таблицу удаленного файла | -dt (используется только с ключами -r и -s) |

Дополнительные опции программы и соответствующие им ключи утилиты testdb приведены в таблице <u>3</u>.

Таблица 3. Соответствие дополнительных опций и ключей утилиты testdb

| Опция утилиты tdbw32/tdbw64 | Ключ утилиты testdb                               |
|-----------------------------|---------------------------------------------------|
| Размер пула                 | -р <количество страниц>                           |
| Уровень трассировки         | - <b>m</b> <уровень трассировки>                  |
| Уровень проверки индекса    | -i <уровень проверки индексов>                    |
| Тест с незакрытым журналом  | -il                                               |
| Только системные таблицы    | -ts                                               |
| Не тестировать целостность  | <b>-о</b> с кодом теста <b>g-</b> ( <b>-оg-</b> ) |

## Завершение работы программы

Для завершения работы программы необходимо нажать на кнопку Закрыть.